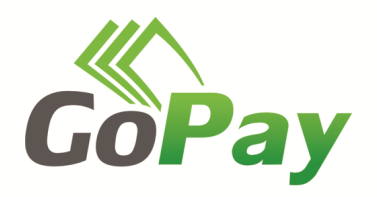

# Instrukcja zakupu biletów w systemie GoPay

## I. Korzystanie przez Klienta z usług i funkcjonalności systemu GoPay uwarunkowane jest:

- posiadaniem konta bankowego z obsługą internetową lub
- karty płatniczej

#### II. Przebieg procesu zakupu biletu

- 1. Klient wprowadza adres strony www.gopay24.pl, następnie wybiera miasto lub korzysta z baneru do usługi, znajdującego się na stronie internetowej przewoźnika.
- 2. Na stronie "wprowadź dane" klient wprowadza swoje dane lub osoby, która będzie właścicielem biletu. [wymagane pola mogą się różnić w zależności od wymogów Miasta/Operatora]
  - a) Rodzaj biletu
  - b) Data rozpoczęcia obowiązywania biletu
  - c) Imię
  - d)Nazwisko
  - e) Rodzaj dokumentu potwierdzającego tożsamość pasażera
  - f) Numer dokumentu potwierdzającego tożsamość pasażera
  - g) Adres e-mail na który zostanie wysłane potwierdzenie zakupu wraz z biletem

| Właścicielem bi     | letu jest osoba, której dane znajdują się na bilecie |   |
|---------------------|------------------------------------------------------|---|
| Miasto              |                                                      | * |
| Bilet               | Wybierz                                              | ¥ |
| Data<br>rozpoczęcia |                                                      |   |
| Imię                |                                                      |   |
| Nazwisko            |                                                      |   |
| Typ<br>dokumentu    | Dowód osobisły                                       | ~ |
| Numer<br>dokumentu  |                                                      |   |
| E-mail              |                                                      |   |
| Kod<br>pocztowy     |                                                      |   |
|                     | Akceptuję regulamin                                  |   |

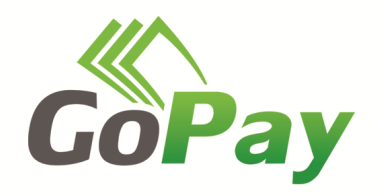

- 3. Po potwierdzeniu poprawności danych klient klika przycisk "KUP BILET"
- 4. Następuje automatyczne przekierowanie do panelu płatności obsługiwanego przez firmę eCard

| ARD                                                                                                    |                   |                      |                                   | www.ecard.j  |
|----------------------------------------------------------------------------------------------------|-------------------|----------------------|-----------------------------------|--------------|
| DANENASYWCY<br>Jan Kowalski<br>KUPUIESZ<br>TEST - Sprawdź jakie to<br>łatwe! Kup bilet<br>testowy za 1 grosz !<br>Bilet testowy nie<br>upoważnia do przejaz | KARTY PŁATNICZE   | MasterGard           | V.me by Visa                      | MasterPass 🧶 |
| cena<br>0,01 zł<br>sprzedawca<br>GoPay Sp. z o.o.                                                                                                    | POZOSTAŁE         | Millennium           | Bank Pekao                        | PKO          |
|                                                                                                    | Tr USLUGI BANKOWE | FRZELEW Z<br>Sanký?H | PeoPay                            | inteligo     |
|                                                                                                    | ING               | cft handlowy         | Przelew 24<br>Bane Zatriodos Wilk | Place z      |
|                                                                                                    |                   | Więcej ł             | o <mark>anków ↓</mark>            |              |

- Klient ma do wyboru płatność kartą płatniczą, ePrzelewem, systemem MasterPass lub V.me
  a. W przypadku wyboru płatności kartą pojawia się pole, w którym klient wypełnia
  - Nr karty płatniczej
  - Datę ważności karty płatniczej
    - Lub
  - mPin w przypadku skorzystania z portfela MasterPass lub V.me by Visa
  - b. W przypadku wyboru płatności szybkim ePrzelewem klient jest kierowany automatycznie do panelu płatniczego wybranego przez siebie banku. Na stronie banku generuje się gotowe zlecenie przelewu wymagające jedynie akceptacji właściciela konta.
- Po zaakceptowaniu transakcji klient jest automatycznie przekierowywany na stronę <u>www.gopay24.pl</u> skąd ma możliwość pobrania biletu w formie PDF, jednocześnie w tym samym momencie na wskazany przez klienta adres mailowy zostaje wysłany spersonalizowany bilet z unikatowym kodem QR.

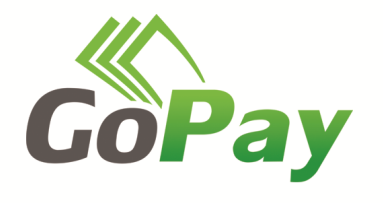

Dodatkowo klient ma możliwość przesłania biletu na wskazany przez siebie nr telefonu.

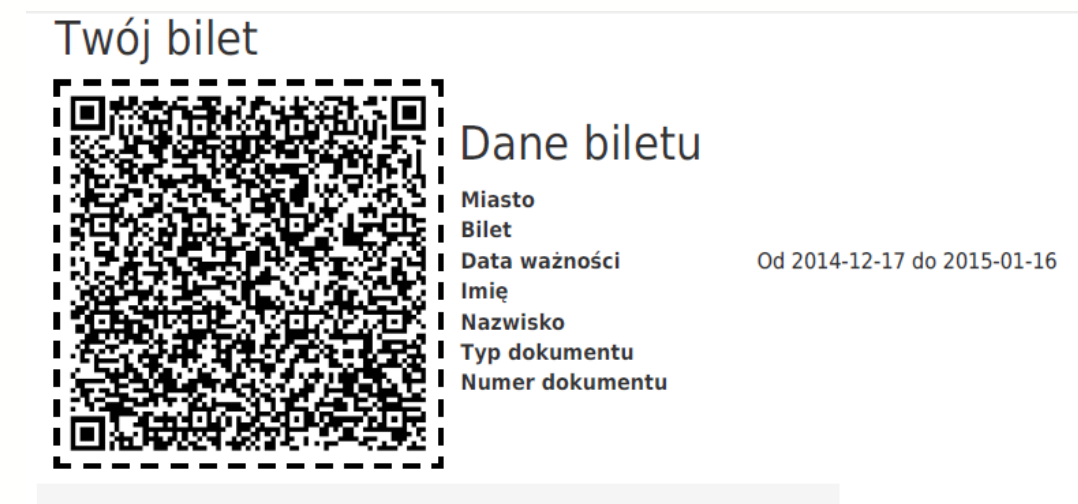

Możesz wyciąć kod QR wzdłuż przerywanej linii i nosić go zawsze przy sobie.

### III. Kontrola Biletów

- 1. Podczas kontroli klient zobowiązany jest do posiadania kodu QR z biletu oraz dokumentu tożsamości wskazanego przy zakupie biletu
- 2. Bilet może być przechowywany w wybranej formie
  - a) W postaci pliku lub MMS na urządzeniu mobilnym b) W postaci papierowej
- 3. Za czytelność kodu QR odpowiada posiadacz biletu
  - a) Forma papierowa nie powinna być pogięta
    - b) Urządzenie mobilne nie powinno mieć uszkodzonego wyświetlacza
- 4. Rezultatem kontroli biletu jest informacja pojawiająca się na urządzeniu mobilnym kontrolera, aplikacja wyświetla dane zakodowane w znaku QR
  - a) Informacje o posiadaczu biletu
  - b) Informacje o bilecie

## Reklamacje

 Reklamacje dotyczące funkcjonowania usługi należy zgłaszać pocztą elektroniczną na adres <u>biuro@gopay.com.pl</u>. Szczegóły dotyczące sposobu składania reklamacji są zawarte w regulaminie usługi dostępnym na stronie <u>www.gopay24.pl</u> oraz www.gopay.com.pl